## LEXILE SEARCH: TEACHER'S EDITION

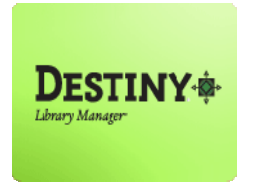

Destiny Library Manager<sup>™</sup> now offers the Lexile reading program for books in the online catalog.

In this tutorial you will learn how to:

Search Lexile

## **Requirements:**

- C or MAC
- \* A web browser such as:
  - a. Google Chrome 🧃
  - b. Internet Explorer 🬔
  - c. Mozilla Firefox 🔞
  - d. Safari
- Internet connection
- LAUSD Single-Sign on

## **<u>STEP 1</u>**: Login to Destiny Manager

- 1. Open a web browser
  - Google Chrome 🤇
  - Internet Explorer 🤇
  - Mozilla Firefox
  - Safari
- 2. In the address bar type the following URL and press the "Enter" key on the keyboard:
  - <u>http://lausd.follettdestiny.com</u>
- 3. To find your school do one of the following:
  - Scroll down
  - Ctrl + F [PC] or # + F [MAC] and type the school name or location code and click on the link.

**NOTE:** Firefox search feature [PC and MAC] apprears at the bottom-left-side of the browser.

**STEP 2**: Setting Lexile Search Filters in the Classic Destiny interface

- 1. Click the "Catalog" tab
- 2. Click the "Basic" search sub tab
- 3. On the "Narrow Your Search To..." section, click on the "Reading Programs" drop-down menu and select the "Lexile" option

| ile <u>E</u> dit <u>V</u> iew Hi <u>s</u> tory <u>B</u> o | okmarks <u>T</u> ools <u>H</u> elp    |                                       |                 | _ 0              | 23  |
|-----------------------------------------------------------|---------------------------------------|---------------------------------------|-----------------|------------------|-----|
| 🔯 Library Search                                          | +                                     |                                       |                 |                  |     |
| ← ▲ https://lausd-playgro                                 | ound.follettdestiny.com/cataloging/se | rvlet/h ⊽ C 🛛 😽 - Google              | ۵ م             | <b>≜ ↓ ∧</b>     | Ξ   |
| Librory & Pauliput CS                                     | Middle                                | 0                                     | iLTSS Tutorials | ogout   Help     |     |
|                                                           | Catalog Circulation                   | Poports   Pack Office                 | My Info         | Processing Nee   | ded |
| Library S                                                 | earch                                 | Reports Dack office                   | мушю            |                  |     |
| ibrary Search                                             |                                       |                                       | H               | <u>ow do I</u> 🥐 |     |
| Nestiny Quest                                             | Basic Power Visual                    | Copy Categories Num                   | nber Barcode E  | Brief Records    |     |
| Iniversal Search Fin                                      | ıd                                    |                                       | (               | Reset All        |     |
| ebPath Express                                            |                                       | · · · · · · · · · · · · · · · · · · · |                 |                  |     |
| tandards Search                                           |                                       |                                       | 5               | 20               |     |
| dd Title                                                  | Keyword                               | Author                                | ibject Se       | ries             |     |
| esource Liste                                             | arrow your search to                  |                                       | Shi             | ow Less 🔺        |     |
| nport Titles                                              | anow your scurch to                   |                                       | let at          |                  |     |
| xport Titles                                              | Locatio                               | n iLTSS Middle                        | •               |                  |     |
| itlewave                                                  | Material Type An                      | у Туре                                | *               |                  |     |
| pdate Titles                                              | Reading Lev                           | rel From to                           |                 |                  |     |
| pdate Copies                                              | Interest Level From                   | Unlimited - to Unl                    | limited 👻 🖓     |                  |     |
| eading Program                                            | Reading Programs                      | Lexile 🔹                              | 2               |                  |     |
| earch Setup                                               | 7                                     |                                       |                 |                  |     |
| AFollettShelf                                             |                                       |                                       |                 |                  |     |

- 4. Boxes will appear that will allow you to type in the desired Lexile measure to search
- 5. Optional Filtering: You have the option to limit your search by selecting Lexile Codes:
  - Any Code = will search all Lexile codes
  - AD = Adult Directed
  - BR = Beginning Reading
  - GN = Graphic Novel
  - HL = High Low
  - IG = Illustrated Glossary
  - NC = Non Conforming Text
  - NP = Non Prose Text

\*To see a full description of the Lexile codes, please visit <a href="https://lexile.com/about-lexile/lexile-codes/">https://lexile.com/about-lexile/lexile-codes/</a>.

**STEP 3:** Searching Lexile Levels (generic search)

- 1. On the "Lexile Measure" type in the range to search, e.g., 300 to 500
- 2. Click inside the "Find" field and press "Enter" key on the keyboard

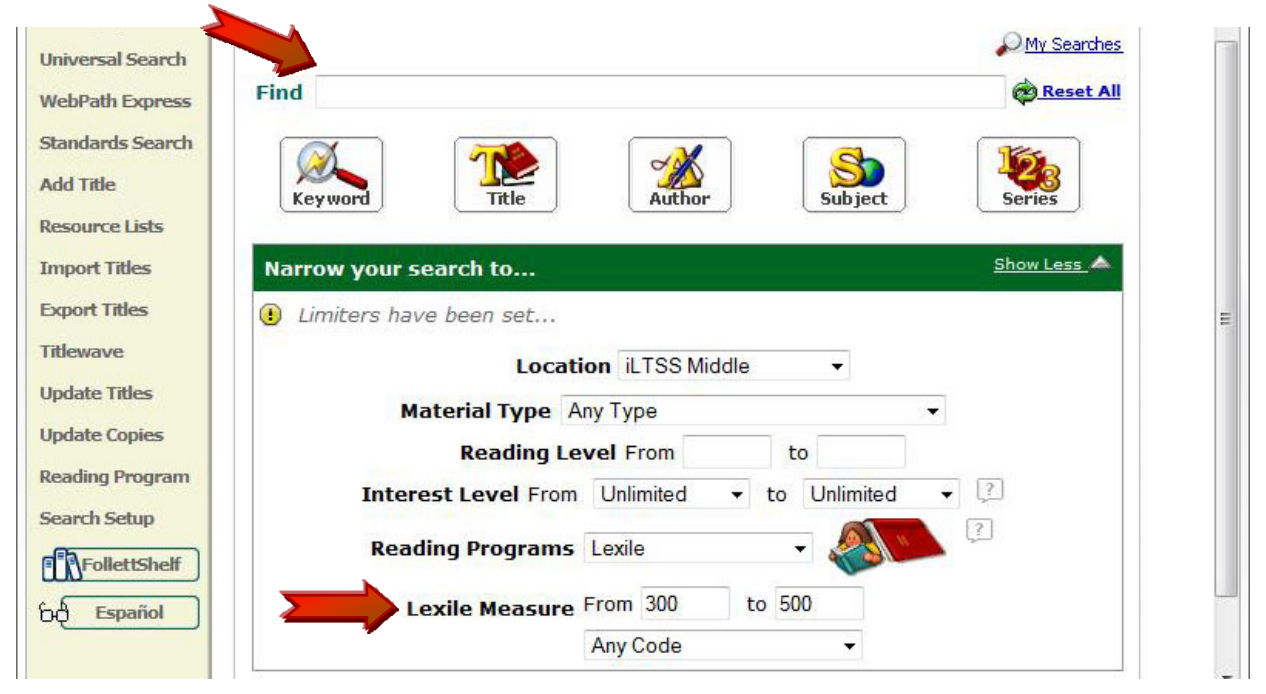

- 3. All titles in your library within the specified Lexile level will appear
- 4. Browse the electronic title list generated and locate your reading material

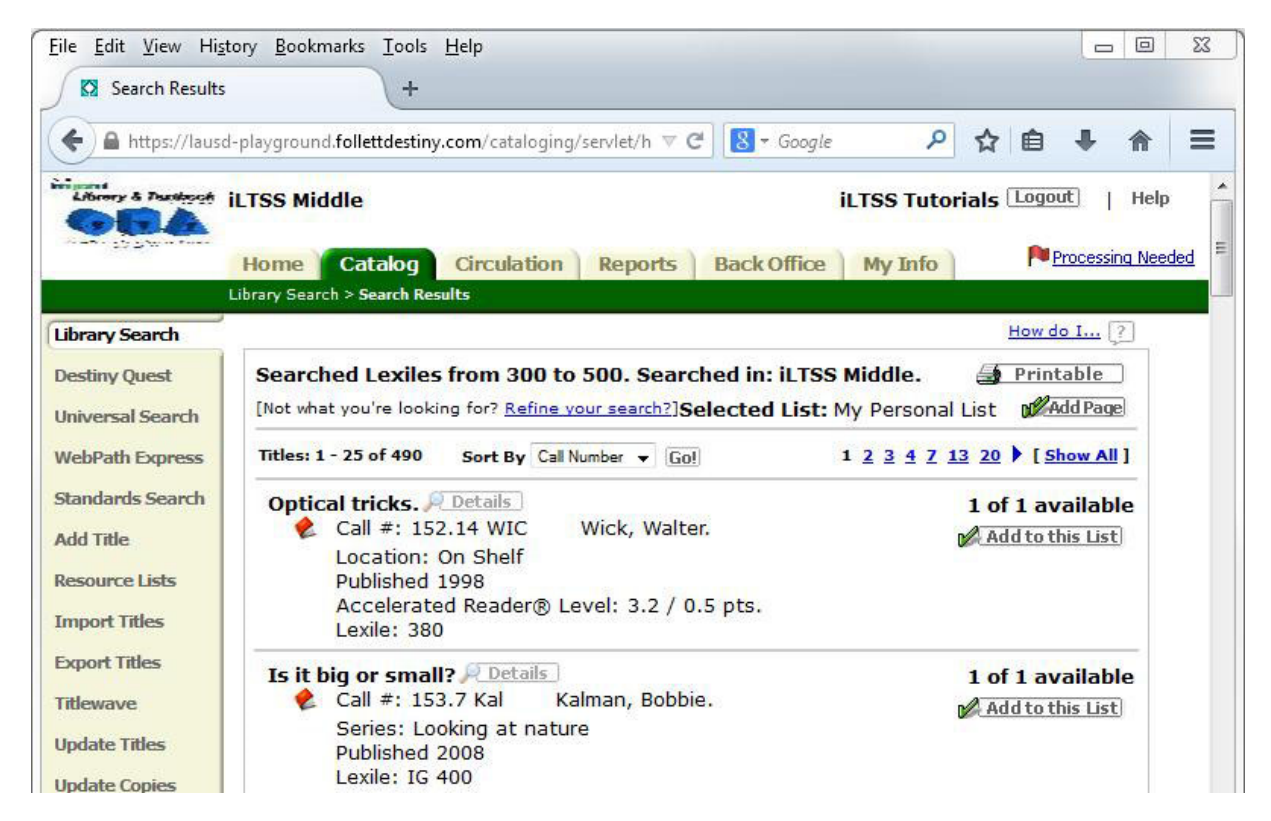